### ユーザーリストの作成方法(識学クラウド)

インポートするためのテンプレートファイルをダウンロード

メールアドレスをお持ちのユーザーと、お持ちではないユーザーでテンプレートファイル が異なります。必要に応じたテンプレートをダウンロードの上、以降の必須入力項目の入力 をお願い申し上げます。

| テンプレート                                                                   |        |  |  |  |  |  |  |
|--------------------------------------------------------------------------|--------|--|--|--|--|--|--|
| <ul> <li>メールアドレスがあるユーザーのテンプレート</li> <li>メールアドレスがないユーザーのテンプレート</li> </ul> |        |  |  |  |  |  |  |
| キャンセル                                                                    | ダウンロード |  |  |  |  |  |  |

#### 必須入力項目について

【氏名】

識学クラウドに登録するユーザーの氏名をご入力ください。

識学クラウド上で「ユーザー名」として反映されます。

※氏名を数字のみで設定することはできません。また、既存ユーザーと同様のユーザー名で登 録することはできなくなっているため、登録が必要な場合はスペースや記号を入れるなどし

て、名前の差別化をお願いいたします。

例)「識学太郎」と「識学 太郎」、「識学太郎」と「■識学太郎」など

| 1 | ^      | ВС        |           | D                    | E F       |        | G            |
|---|--------|-----------|-----------|----------------------|-----------|--------|--------------|
| 1 | 氏名(必須) | email(必須) | メール受信(必須) | password(新規登録の場合は必須) | 就業状況 (必須) | 権限(必須) | 上司(いない場合、空欄) |
| 2 |        |           |           |                      |           |        |              |
| 3 |        |           |           |                      |           |        |              |
| 4 |        |           |           |                      |           |        |              |
| 5 |        |           |           |                      |           |        |              |
| 6 |        |           |           |                      |           |        |              |
| 7 |        |           |           |                      |           |        |              |
| 8 |        |           |           |                      |           |        |              |

### [email]

登録するユーザーのメールアドレスをご入力ください。

## メールアドレスをお持ちでない方を登録する際のテンプレートには、こちらの項目はござ いません(インポート後、ログイン ID が自動生成されます)。

※同じメールアドレスがリスト上に2つ以上あると、ユーザー登録ができません。

※一度登録されたメールアドレス・ログイン ID は変更することはできません。

|   | A      | B         | С         | D                    | E           | F      | G            |
|---|--------|-----------|-----------|----------------------|-------------|--------|--------------|
| 1 | 氏名(必須) | email(必須) | メール受信(必須) | password(新規登録の場合は必須) | 就業状況 ( 必須 ) | 権限(必須) | 上司(いない場合、空欄) |
| 2 |        |           |           |                      |             |        |              |
| 3 |        |           |           |                      |             |        |              |
| 4 |        |           |           |                      |             |        |              |
| 5 |        |           |           |                      |             |        |              |
| 6 |        |           |           |                      |             |        |              |
| 7 |        |           |           |                      |             |        |              |
| 8 |        |           |           |                      |             |        |              |

【メール受信】

識学クラウドから送信されるメール(ソシキサーベイの回答案内メール等)の受信設定が できます。設定を「停止」にしてしまうと、識学クラウドからのメールが配信されなくな るためご注意ください。

※パスワード変更メールは「停止」でも受信できます。

※登録後メールアドレスに誤りがあるなどでメールが不達だった場合は、自動で「停止」にな りますので、通知を送付したい場合は再度「受信」に変更の上お試しいただければと思いま す。

# なお、メールアドレスをお持ちでない方を登録する際のテンプレートには、こちらの項目 はございません。

|   | A      | В         | 0         | D                    | E         | F      | G            |
|---|--------|-----------|-----------|----------------------|-----------|--------|--------------|
| 1 | 氏名(必須) | email(必須) | メール受信(必須) | password(新規登録の場合は必須) | 就業状況 (必須) | 権限(必須) | 上司(いない場合、空欄) |
| 2 |        | L         |           |                      |           |        |              |
| 3 |        |           |           |                      |           |        |              |
| 4 |        |           |           |                      |           |        |              |
| 5 |        |           |           |                      |           |        |              |
| 6 |        |           |           |                      |           |        |              |
| 7 |        |           |           |                      |           |        |              |
| 8 |        |           |           |                      |           |        |              |

### [password]

登録するユーザーのパスワードをご入力ください。

パスワードは、10文字以上でご設定ください。

(半角英数字、記号《!"#\$%&'()\*+,-./:;<=>?@[¥]^\_`{|}~ 》を**2種類以上**掛け合わせて 設定)

識学クラウド登録後、各ユーザー自身でパスワードの変更が可能です。

※例:氏名+数字→「shikigaku2024」

|   | А      | В         | С         | D                    | E        | F      | G            |
|---|--------|-----------|-----------|----------------------|----------|--------|--------------|
| 1 | 氏名(必須) | email(必須) | メール受信(必須) | password(新規登録の場合は必須) | 就業状況(必須) | 権限(必須) | 上司(いない場合、空欄) |
| 2 |        |           |           |                      |          |        |              |
| 3 |        |           |           |                      |          |        |              |
| 4 |        |           |           |                      |          |        |              |
| 5 |        |           |           |                      |          |        |              |
| 6 |        |           |           |                      |          |        |              |
| 7 |        |           |           |                      |          |        |              |
| 8 |        |           |           |                      |          |        |              |

### 【就業状況】

「就業状況」は、識学クラウド画面上で以下の通り反映されます。

・「在籍中・候補者」:採用候補者権限では「候補者」、それ以外の権限では「在籍中」と 表示

・「退職」:全権限共通して「退職」と表示

|   | A      | В         | С         | D                    |          | F      | G            |
|---|--------|-----------|-----------|----------------------|----------|--------|--------------|
| 1 | 氏名(必須) | email(必須) | メール受信(必須) | password(新規登録の場合は必須) | 就業状況(必須) | 権限(必須) | 上司(いない場合、空欄) |
| 2 |        |           |           |                      |          |        |              |
| 3 |        |           |           |                      |          |        |              |
| 4 |        |           |           |                      |          |        |              |
| 5 |        |           |           |                      |          |        |              |
| 6 |        |           |           |                      |          |        |              |
| 7 |        |           |           |                      |          |        |              |
| 8 |        |           |           |                      |          |        |              |

## 【権限】

権限は「システム管理者」「一般ユーザー」「採用候補者」「コンテンツ管理者」の4つあ ります。登録するユーザーに応じて、権限をご設定ください。

※ユーザー登録後も変更可能です。

※各権限の詳細については以下をご参照ください。

操作手順書ダウンロード>■初期設定>識学クラウド各権限操作範囲一覧

|   | А      | В            | С         | D                    | E        |        | G            |
|---|--------|--------------|-----------|----------------------|----------|--------|--------------|
| 1 | 氏名(必須) | email ( 必須 ) | メール受信(必須) | password(新規登録の場合は必須) | 就業状況(必須) | 権限(必須) | 上司(いない場合、空欄) |
| 2 |        |              |           |                      |          |        |              |
| 3 |        |              |           |                      |          |        |              |
| 4 |        |              |           |                      |          |        |              |
| 5 |        |              |           |                      |          |        |              |
| 6 |        |              |           |                      |          |        |              |
| 7 |        |              |           |                      |          |        |              |
| 8 |        |              |           |                      |          |        |              |

### 【所属部門名】

「組織の設定」>「組織マスタ設定」>「所属マスタ設定」で登録した所属部門名を入力 してください。

※設定は任意です。

|   | F      | G            | н     | 1   | J                   | К          | L   | M       |             |
|---|--------|--------------|-------|-----|---------------------|------------|-----|---------|-------------|
| 1 | 権限(必須) | 上司(いない場合、空欄) | 所属部門名 | 役職名 | 役職セグメント(採用候補者以外は必須) | デフォルトコンテンツ | 組織図 | ソシキサーベイ | <b>沂卒</b> 」 |
| 2 |        |              |       |     |                     |            |     |         |             |
| 3 |        |              |       |     |                     |            |     |         |             |
| 4 |        |              |       |     |                     |            |     |         |             |
| 5 |        |              |       |     |                     |            |     |         |             |

#### 【役職名】

「組織の設定」>「組織マスタ設定」>「役職マスタ設定」で登録した役職名を入力して ください。

※設定は任意です。

 F
 G
 H
 J
 K
 L
 M

 権限(必須)
 上司(いない場合、空欄)
 所属部門名
 役職をの支職セグメント(採用候補者以外は必須)
 デフォルトコンテンツ
 組織図
 ソシキサーベイ 所

### 【役職セグメント】

作成するユーザーの役職と最も階層が近いものを選択してください。 ※識学基本サービスを未契約のお客様には、「役職セグメント」は表示されません。 ※採用候補者権限の場合は、入力してインポートするとエラーとなります。

|                     |            | 5   | IX.     | L       | IVI                 | IN            | 0        |
|---------------------|------------|-----|---------|---------|---------------------|---------------|----------|
| 役職セグメント(採用候補者以外は必須) | デフォルトコンテンツ | 組織図 | ソシキサーベイ | 新卒用サーベイ | Organization Survey | 理論学習【マネージャー編】 | 論学習【ブレーヤ |
|                     |            |     |         |         |                     |               |          |
|                     |            |     |         |         |                     |               |          |
|                     |            |     |         |         |                     |               |          |
|                     |            |     |         |         |                     |               |          |
|                     |            |     |         |         |                     |               |          |
|                     |            |     |         |         |                     |               |          |
|                     |            |     |         |         |                     |               |          |

### 【デフォルトコンテンツ】

「デフォルトコンテンツ」とは、識学基本サービス(ライトプランを含む)をご契約中の 企業に所属する方限定の識学クラウドコンテンツを、ご利用いただける権限を持つユーザ ーを指します。

コンテンツの詳細は、<u>操作手順書ダウンロード</u>>■初期設定>操作手順書(初期設定)>「5. デフォルトコンテンツを利用する」をご覧ください。

ON にしていただくと、限定動画コンテンツのご利用や、セミナーへのご参加が可能です。

採用候補者など識学浸透の必要が無い方は OFF にご設定いただき、それ以外の従業員様は ON のご設定を推奨しております。

※識学基本サービスを未契約のお客様には、「デフォルトコンテンツ」は表示されません。

※採用候補者権限の場合は、入力してインポートするとエラーとなります。

| 11                  |            | 5   | IX.     | L       | IVI                 | IN            | 0        |
|---------------------|------------|-----|---------|---------|---------------------|---------------|----------|
| 役職セグメント(採用候補者以外は必須) | デフォルトコンテンツ | 組織図 | ソシキサーベイ | 新卒用サーベイ | Organization Survey | 理論学習【マネージャー編】 | 論学習【ブレーヤ |
|                     |            |     |         |         |                     |               |          |
|                     |            |     |         |         |                     |               |          |
|                     |            |     |         |         |                     |               |          |
|                     |            |     |         |         |                     |               |          |
|                     |            |     |         |         |                     |               |          |
|                     |            |     |         |         |                     |               |          |
|                     |            |     |         |         |                     |               |          |

## 【メニューの割り当て】

識学クラウドの各種メニューを割り当てていただけます。 割り当てる際には対象メニューの「ON」を選択してください。

| К          | 1   | М       | N       | 0                   | D             | 0            | D     |
|------------|-----|---------|---------|---------------------|---------------|--------------|-------|
| デフォルトコンテンツ | 組織図 | ソシキサーベイ | 新卒用サーベイ | Organization Survey | 理論学習【マネージャー編】 | 理論学習【プレーヤー編】 | 評価・査定 |
|            |     |         |         |                     |               |              |       |
|            |     |         |         |                     |               |              |       |
|            |     |         |         |                     |               |              |       |
|            |     |         |         |                     |               |              |       |